# Installation du Nexus 1000VE (périphérie virtuelle)

## Contenu

Introduction Conditions préalables Conditions préalables à l'installation de Nexus 1000 Virtual Edge (VE) Conditions requises pour l'hôte ESXi Conditions requises pour VSM Conditions requises pour VSE Conditions requises pour les commutateurs en amont **Conditions requises** Plug-in vCenter de Cisco Nexus 1000VE Manager Configuration logicielle requise pour le plug-in VCenter du Cisco Nexus 1000VE Manager Installation du plug-in VCenter du gestionnaire Cisco Nexus 1000VE Manager Télécharger le script Python Installation avec Python 7.2.9+ dans Windows Exécution du script Deployment\_n1kve\_plugin.py Récupération de l'empreinte numérique HTTPS SHA1 Déploiement de VSE à l'aide du plug-in vCenter de Cisco Nexus 1000VE Manager Vérification Dépannage

## Introduction

Cisco Nexus 1000VE est une solution de commutation virtuelle distribuée entièrement intégrée à l'infrastructure virtuelle VMware, y compris VMware vCenter, pour l'administrateur de virtualisation. Cette solution délègue la configuration du commutateur virtuel et des groupes de ports à l'administrateur réseau afin d'appliquer une politique réseau cohérente de centre de données.

liste de compatibilité matérielle VMware

Contribué par Mohammed Majid Hussain et Jonathan Jordan, ingénieurs du TAC Cisco.

## Conditions préalables

## Conditions préalables à l'installation de Nexus 1000 Virtual Edge (VE)

L'installation de la périphérie virtuelle Cisco Nexus 1000 doit respecter les conditions suivantes :

- Vous avez téléchargé les images Cisco Nexus 1000VE VSM et VSE.
- Vous devez disposer des détails VMware vCenter et des informations d'identification de

l'administrateur.

- Vous disposez d'un hôte ESXi pour déployer le module VSM Cisco Nexus 1000VE.
- Au moins un hôte ESXi est disponible pour déployer VSE pour Cisco Nexus 1000VE.
- Vous avez au moins deux adresses IP disponibles pour VSM et VSE (Virtual Services Engine).
- Vous avez des adresses IP (N+1), où N est le nombre d'hôtes ESXi sur lesquels un VSE est déployé.

## Conditions requises pour l'hôte ESXi

Les hôtes ESX ou ESXi doivent remplir les conditions suivantes :

- Vous avez déjà installé et préparé vCenter Server pour la gestion des hôtes à l'aide des instructions de VMware.
- Vous avez déjà installé la licence VMware Enterprise Plus sur les hôtes.
- Tous les hôtes VSE doivent exécuter ESXi 6.0 U3 ou versions ultérieures.
- Vous avez deux cartes réseau physiques sur chaque hôte pour la redondance. Le déploiement est également possible avec une carte réseau physique.
- Si vous utilisez un ensemble de commutateurs, assurez-vous que les liaisons d'agrégation d'intercommutateurs transportent tous les VLAN pertinents. La liaison ascendante doit être un port agrégé qui transporte tous les VLAN configurés sur l'hôte.
- Vous devez configurer les VLAN de contrôle et de gestion sur l'hôte à utiliser pour la machine virtuelle VSM.
- Assurez-vous que la machine virtuelle à utiliser pour le module VSM répond à la configuration minimale indiquée dans le tableau suivant.
- Tous les modules virtuels doivent avoir la même configuration en amont.

| Mise<br>en<br>garde | <ul> <li>La version 11 du matériel VSM n'est pas prise en charge. Voir le tableau ci-dessous pour les versions prises en charge.</li> <li>La machine virtuelle VSM ne peut pas démarrer si la mémoire vive et le processeur ne sont pa correctement alloués. Ce document inclut des procédures d'allocation de mémoire vive et de définition de la vitesse du processeur.</li> </ul> |
|---------------------|----------------------------------------------------------------------------------------------------|
|                     |                                                                                                    |

Ce tableau répertorie les conditions minimales requises pour héberger un VSM.

Tableau 1 . Configuration minimale requise pour l'hébergement d'une machine virtuelle dans un VSM

| Composant VM<br>VSM       | Configuration minimale requise                                                                                                    |
|---------------------------|----------------------------------------------------------------------------------------------------|
|                           | 7                                                                                                    |
|                           | R                                                                                                    |
|                           | e                                                                                                    |
| Version matérielle<br>VSM | <b>m</b><br>aLes versions matérielles VSM 7, 8, 9 et 10 sont prises en charge. La version 11 du<br><b>r</b> matériel VSM n'est pas prise en charge. |
|                           | q<br>u                                                                                                    |

|                    | e                                       |
|--------------------|-----------------------------------------|
| Plateforme         | 64 bit                                  |
| Туре               | Autre Linux 64 bits (recommandé)        |
| Processeur         | 2                                       |
| RAM (configurée et | 10-1                                    |
| réservée)          | 4 G0_                                   |
| Carte réseau       | 3                                       |
| Disque dur SCSI    | 3 Go avec adaptateur LSI Logic Parallel |
| Vitesse du         | 2.040 MU $-2$                           |
| processeur         | 2 048 MHZ_                              |

<sup>1</sup>reportez-vous à la sectionDéploiement dusuperviseur virtuel<sup>2</sup>reportez-vous àDéploiement dusuperviseur virtuel

## Conditions requises pour VSM

Le logiciel Cisco Nexus 1000VE VSM doit respecter les conditions suivantes :

- Vous avez l'adresse IP VSM.
- Vous avez installé le serveur VMware vCenter approprié.
- Si vous installez des modules VSM redondants, assurez-vous d'abord d'installer et de configurer le logiciel sur le module VSM principal avant d'installer et de configurer le logiciel sur le module VSM secondaire.
- Si vous utilisez le fichier OVA pour l'installation, assurez-vous que la vitesse du processeur est égale ou supérieure à 2 048 MHz. Si la vitesse du processeur est inférieure à 2 048 MHz, utilisez l'image ISO pour l'installation.

Tablaau 2 Dâlaa UA

• Vous avez déjà identifié le rôle HA pour ce VSM dans la liste du tableau suivant.

| Rôle HA                                     | Système de supervision<br>unique | Système de supervision double |
|---------------------------------------------|----------------------------------|-------------------------------|
| Autonome (environnement de test uniquement) | Х                                |                               |
| HA                                          |                                  | Х                             |
| R                                           |                                  |                               |
| e                                           |                                  |                               |
| m                                           |                                  |                               |
| a<br>r Un VSM autonome n'est pas pris en ch | arge dans un environnement de pr | oduction.                     |
| q                                           |                                  |                               |
| u                                           |                                  |                               |
| e                                           |                                  |                               |

 Vous connaissez le schéma de topologie du Cisco Nexus 1000VE présenté <u>dans Topology for</u> <u>Layer 3 Control Mode.</u>

## Conditions requises pour VSE

Le logiciel Cisco Nexus 1000VE VSE doit respecter les conditions suivantes :

• Si les hôtes sont en mode sans état ESXi, activez les paramètres d'hôte ESXi amorcé PXE

sousHome>Update Manager>Configuration>hôte/cluster ESXi.

- Une copie de la documentation VMware est disponible pour l'installation de logiciels sur un hôte.
- Vous avez déjà obtenu une copie du fichier logiciel VSE.
- Le serveur ESXi peut héberger un VSE qui réserve deux vCPU et 8 Go de mémoire.

## Conditions requises pour les commutateurs en amont

Le commutateur en amont du commutateur Cisco Nexus 1000VE présente les conditions requises suivantes :

- Si vous utilisez un ensemble de commutateurs, assurez-vous que les liaisons d'agrégation d'intercommutateurs transportent tous les VLAN pertinents. La liaison ascendante doit être un port agrégé qui transporte tous les VLAN configurés sur l'hôte.
- Les prérequis Spanning Tree suivants s'appliquent au commutateur en amont du Cisco Nexus 1000VE sur les ports connectés au VSE.Sur les commutateurs en amont, la configuration suivante est obligatoire :Sur vos commutateurs de la gamme Catalyst équipés du logiciel Cisco IOS, entrez la commande spanning-tree portfast trunkorspanning-tree portfast edge trunkcommand.Sur les commutateurs en amont, nous vous recommandons vivement d'activer le filtrage Global BPDU et Global BPDU Guard globalement.Sur les commutateurs en amont, où vous ne pouvez pas activer globalement le filtrage BPDU et la protection BPDU, nous vous recommandons vivement d'entrer les commandes de garde bpdu spanning-tree.Pour plus d'informations sur spanning tree et ses commandes de support, reportez-vous à la documentation de votre commutateur en amont.
- Entrez les commandes suivantes sur le commutateur en amont : show running interface *interface number* interface GigabitEthernet *interface number* description *description of interface* switchport switchport trunk encapsulation dot1q switchport trunk native VLAN *native VLAN* switchport trunk allowed vlan *list of VLANs* switchport mode trunk end

#### **Conditions requises**

Avant d'installer le logiciel, prenez des décisions en matière de topologie et rassemblez les informations nécessaires, comme suit :

- Déterminez si le VSM doit être déployé en tant que machine virtuelle sur un hôte vSphere, un cluster ou un CSP.
- Déterminez si les ports de gestion et de contrôle de couche 3 seront unifiés ou séparés.
- Déterminez l'ID de domaine.
- Déterminez les adresses IP de gestion, de sous-réseau et de passerelle pour le VSM.
- Déterminez le mot de passe administratif pour le VSM et le VSE.

## Plug-in vCenter de Cisco Nexus 1000VE Manager

## Configuration logicielle requise pour le plug-in VCenter du Cisco Nexus 1000VE Manager

| Gamme de plates-formes | Version recommandée                     |
|------------------------|-----------------------------------------|
|                        | <ul> <li>Appliance Linux 6.0</li> </ul> |
|                        | <ul> <li>Appliance Linux 6.5</li> </ul> |
| vCenter                | <ul> <li>6.0 U3 Windows</li> </ul>      |
|                        | Server                                  |
|                        | <ul> <li>6.5 Windows Server</li> </ul>  |
| VSM Cisco Nexus 1000VE | 5.2(1)SV5(1.1)                          |
|                        |                                         |

## Installation du plug-in VCenter du gestionnaire Cisco Nexus 1000VE Manager

Cette section décrit comment installer le plug-in vCenter Cisco Nexus 1000VE. Vous devez disposer d'un trafic HTTPS fonctionnel entre votre vCenter et Cisco Nexus 1000VE VSM, car vCenter téléchargera le plug-in directement à partir du VSM.

Si vous ne pouvez pas activer le trafic HTTPS entre votre vCenter et Cisco Nexus 1000VE VSM et que vous souhaitez utiliser votre propre serveur Web pour héberger le fichier zip du plug-in Cisco Nexus 1000VE vCenter, téléchargez le plug-in Zip à partir de Cisco Nexus 1000VE VSM en accédant à https://<N1KVE-VSM IP>/vcplugin/.

Placez le fichier .Zip dans le chemin d'accès de votre serveur Web préféré accessible via HTTPS depuis vCenter.

Suivez les étapes ci-dessous pour procéder à l'installation du plug-in vCenter.

#### Télécharger le script Python

- Déployez VSM.
- Accédez à VSM à l'aide de HTTPS://<VSM ip>.
- Téléchargez " script python de Deployment\_n1kve\_plugin.py " à l'environnement Python.
- L'environnement Python doit pouvoir atteindre le serveur vCenter.
- Placez le script python Deployment\_n1kve\_plugin.py dans un environnement Python où le paquet pyvmomi est installé. Python version 2.7.9 ou ultérieure est obligatoire.

#### Installation avec Python 7.2.9+ dans Windows

Les commandes que vous exécutez sont en gras.

Téléchargez et installez python 2.7.9+ dans un dossier facile à trouver tel que c:\python27

C:\Python27\Scripts>demandes easy\_install-2.7.exe -U

Recherche de demandes Lecture de <u>https://pypi.python.org/simple/requests/</u> Meilleure correspondance : demandes 2.21.0 Téléchargement <u>https://files.pythonhosted.org/packages/52/2c/514e4ac25da2b08ca5a464c504636821263</u> 85c4272c18193876e91f4bc38/requests-

2.21.0.tar.gz#sha256=502a824f31acdacb3a35b6690b5fbf0bc41d63a24a45c4004352b02 42707598e

Traitement des requêtes-2.21.0.tar.gz

Écriture de c:\users\admini~1\appdata\local\temp\2\easy\_install-zmetvu\requests-2.21.0\setup.cfg Exécution de request-2.21.0\setup.py -q bdist\_oeuf —dist-dir c:\users\admini~1\appdata\local\temp\2\easy\_install-zmetvu\requests-2.21.0\oodist-tmpylyskc

C:\Python27\lib\distutils\dist.py:267: UserWarning : Option de distribution inconnue : 'python\_Required' mises en garde.warn(msg) C:\Python27\lib\distutils\dist.py:267: UserWarning : Option de distribution inconnue : 'long\_description\_content\_type' mises en garde.warn(msg) avertissement : aucun fichier correspondant à 'NOTICE' n'a été trouvé

avertissement : aucun fichier correspondant à 'exigences.txt' n'a été trouvé Ajout de requêtes 2.21.0 au fichier easy-install.pth

Installation de c:\python27\lib\site-packages\requests-2.21.0-py2.7.oeuf

Traitement des dépendances des demandes

Dépendances de traitement des demandes terminées

C:\Python27\Scripts>cd ..

Téléchargez le script get-pip.py à partir de https://bootstrap.pypa.io/get-pip.py

S'il n'est pas téléchargé en tant que fichier, copiez le contenu entier et collez-le dans le bloc-notes, nommez-le <fichier>.py, puis exécutez la commande cidessous

C:\Python27>python get-pip.py

Collecte du pip Téléchargement https://files.pythonhosted.org/packages/0f/74/ecd13431bcc456ed390b44c8a6e917c1820 365cbebcb6a8974d1cd045ab4/pip-10.0.1-py2.py3-none-any.whl (1,3 Mo) Roue de recouvrement Téléchargement https://files.pythonhosted.org/packages/81/30/e935244ca6165187ae8be876b6316ae201b 71485538ffac1d718843025a9/wheel-0.31.1-py2.py3-none-any.whl (41 Ko) Installation des packages collectés : pip, roue Installation existante trouvée : pip 7.0.1 Désinstallation de pip-7.0.1 : La désinstallation de pip-7.0.1 a réussi Le script roue.exe est installé dans 'C:\Python27\Scripts' qui n'est pas sur PATH. Ajoutez ce répertoire à PATH ou, si vous préférez supprimer cet avertissement, utilisez

C:\Python27>scripts cd

C:\Python27\Scripts>pip install pyvmomi Collecte de pyvmomi Téléchargement https://files.pythonhosted.org/packages/ba/45/d6e4a87004f1c87bdee2942a8896289684e 660dbd76e868047d3319b245f/pyvmomi-6.7.0-py2.py3-none-any.whl (249 Ko) Collecte de demandes>=2.3.0 (à partir de pyvmomi) Téléchargement https://files.pythonhosted.org/packages/65/47/7e02164a2a3db50ed6d8a6ab1d6d60b69c4 c3fdf57a284257925dfc12bda/requests-2.19.1-py2.py3-none-any.whl (91 Ko) Collecte de six>=1.7.3 (à partir de pyvmomi) Téléchargement https://files.pythonhosted.org/packages/67/4b/141a581104b1f6397bfa78ac9d43d8ad29a7 ca43ea90a2d863fe3056e86a/six-1.11.0-py2.py3-none-any.whl Collecte du code confidentiel<3.1.0,>=3.0.2 (à partir des reguêtes>=2.3.0->pyvmomi) Téléchargement https://files.pythonhosted.org/packages/bc/a9/01ffebfb562e4274b6487b4bb1ddec7ca55e c7510b22e4c51f14098443b8/chardet-3.0.4-py2.py3-none-any.whl (133 Ko) Collecte de urllib3<1.24,>=1.21.1 (à partir de requêtes>=2.3.0->pyvmomi) Téléchargement https://files.pythonhosted.org/packages/bd/c9/6fdd990019071a4a32a5e7cb78a1d92c538 51ef4f56f62a3486e6a7d8ffb/urllib3-1.23-py2.py3-none-any.whl (133 Ko) Collecte de certification>=2017.4.17 (à partir de requêtes>=2.3.0->pyvmomi) Téléchargement https://files.pythonhosted.org/packages/7c/e6/92ad559b7192d846975fc916b65f667c7b8c 3a32bea7372340bfe9a15fa5/certifi-2018.4.16-pv2.pv3-none-anv.whl (150 Ko) Collecte de l'ID<2.8,>=2.5 (à partir de requêtes>=2.3.0->pyvmomi) Téléchargement https://files.pythonhosted.org/packages/4b/2a/0276479a4b3caeb8a8c1af2f8e4355746a97 fab05a372e4a2c6a6b876165/idna-2.7-py2.py3-none-any.whl (58 Ko) Installation des packages collectés : chardet, urllib3, certifi, idna, requêtes, six, pyvmomi Le script chardetect.exe est installé dans 'c:\python27\Scripts' qui n'est pas sur PATH. Ajoutez ce répertoire à PATH ou, si vous préférez supprimer cet avertissement, utilisez -no-warn-script-location. Installation réussie de certifi-2018.4.16 chardet-3.0.4 idna-2.7 pyvmomi-6.7.0 request-2.19.1 six-1.11.0 urllib3-1.23

C:\Python27\Scripts>cd ..

C:\Python27>python.exe déploie\_n1kve\_plugin.po

.:|:::|:: Cisco Systems Inc

Plug-in N1KVE pour l'outil de déploiement du client Web vSphere

Afin d'installer le plug-in N1KVE pour le client Web vSphere, l'Assistant suivant vous invite à fournir les informations suivantes :

- IP vCenter : Adresse IP du vCenter où le plug-in doit être installé.

- Nom d'utilisateur/mot de passe vCenter : Informations de connexion d'un utilisateur disposant de privilèges root

- Numéro de version du plug-in : Version du plug-in à déployer

- URL du fichier zip du plug-in : URL dans laquelle vCenter peut télécharger l'archive zip du plug-in N1KVE (HTTP ou HTTPS).

- Empreinte numérique du serveur Https : Empreinte numérique SHA du serveur HTTPS où se trouve l'archive zip

IP vCenter : <Enter\_IP\_Address>

Nom d'utilisateur vCenter : administrator@vsphere.local Mot de passe :

URL du fichier zip du plug-in : <u>https://<IP\_Address>/vcplugin/n1kve-vcenter-plugin-1.0.1.zip</u> < : nous vous recommandons d'utiliser HTTPS pour cela car vCenter n'autorise pas les connexions http par défaut. Voir la section de dépannage si le client utilise HTTP.

Empreinte numérique du serveur Https :

02:B5:C2:6A:37:00:3D:76:1D:F1:EA:79:71:55:B1:F5:35:BE:FE:E5 < Vous avez besoin de la commande : tous les 2 chiffres. Certains navigateurs ne l'ajoutent pas par défaut, vous devrez peut-être l'ajouter à l'empreinte avant de coller.

Connexion au vCenter...

Récupération du contenu de l'instance de service...

Vérification de la version de l'API...

Installation du plug-in...

Les informations du plug-in ont été correctement installées sur vCenter <IP\_Address>

— Veuillez lire —

Les informations fournies ont été correctement transmises à vCenter, mais l'installation du plug-in n'est pas terminée.

Vous devez vous connecter au client Web vSphere et rechercher l'icône du plug-in Cisco N1KVE pour vous assurer que l'installation est réussie

Si le plug-in n'apparaît pas dans l'interface utilisateur, vérifiez le fichier journal du client Web vSphere pour voir ce qui s'est mal passé

https://<N1KVE-VSM-IP>/vcplugin/n1kve-vcenter-plugin-1.0.1.zip

• Si le fichier Zip est placé sur un autre serveur Web, indiquez l'URL correspondant https://<WEB-SERVER-IP>/<Relative-path-if-any-to-Zip-file>/n1kve-vcenter-plugin-1.0.1.zip

Note: Vérifiez que vous n'avez pas renommé le fichier .zip.

• Dans le champ Empreinte numérique du serveur Https, laissez cette zone vide, si vous utilisez HTTP. Sinon, saisissez l'empreinte numérique SHA1 du serveur Web utilisé. Les champs sont séparés par des deux-points. Exemple :

D7:9F:07:61:10:B3:92:93:E3:49:AC:89:84:5B:03:80:C1:9E:2F:8B

## Récupération de l'empreinte numérique HTTPS SHA1

Pour récupérer l'empreinte HTTPS SHA1 utilisée par le serveur Web hébergeant le fichier zip.

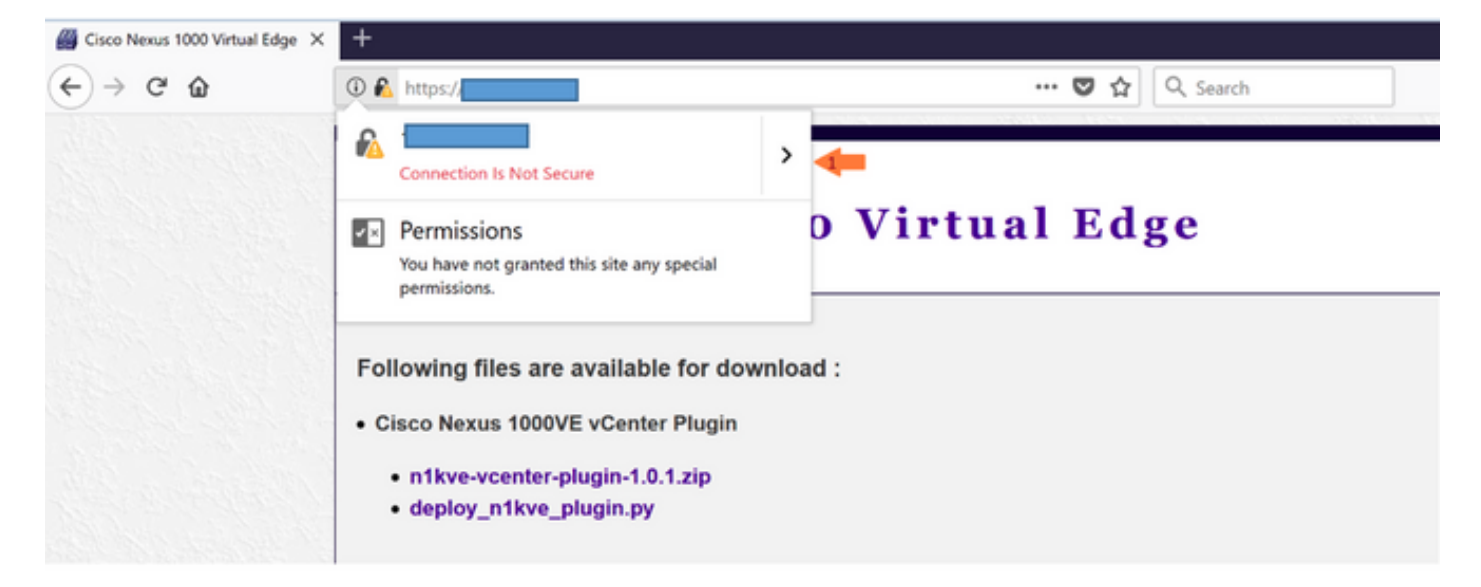

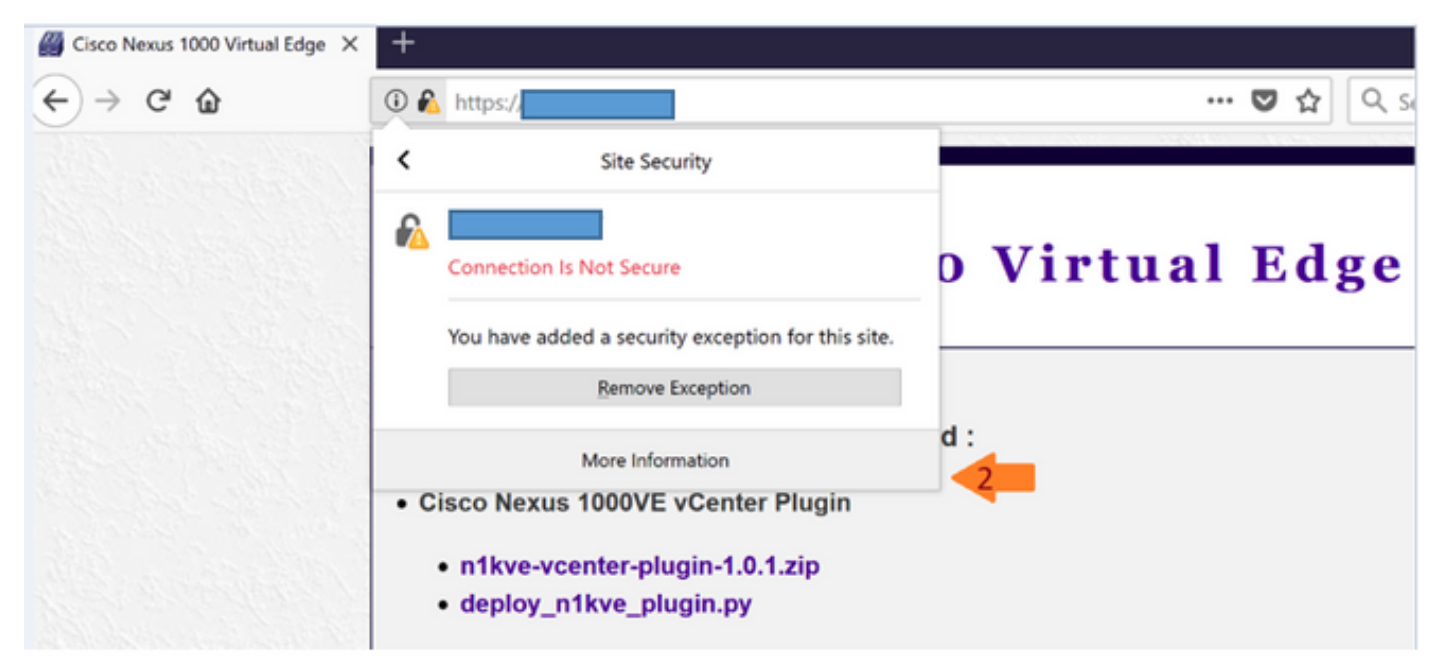

OU

| Website Identit | у                                                   |
|-----------------|-----------------------------------------------------|
| Website:        |                                                     |
| Owner:          | This website does not supply ownership information. |
| Verified by:    | Cisco Sytems Inc                                    |
| Expires on:     | Monday, July 8, 2019                                |
|                 |                                                     |

View Certificate

#### Issued To

| Common Name (CN)                                     | www.cisco.com/go/1000v                                      |
|------------------------------------------------------|-------------------------------------------------------------|
| Organization (O)                                     | Cisco Sytems Inc                                            |
| Organizational Unit (OU)                             | Datacenter group                                            |
| Serial Number                                        | 00:FB:2A:AA:E6:0D:43:7E:1D                                  |
| Common Name (CN)                                     | www.cisco.com/go/1000v                                      |
| Organization (O)                                     | Cisco Sytems Inc                                            |
| Organizational Unit (OU)                             | Datacenter group                                            |
| <b>Period of Validity</b><br>Begins On<br>Expires On | Sunday, July 8, 2018<br>Monday, July 8, 2019                |
| Fingerprints                                         | E4:A1:5B:87:14:D8:24:DF:8C:5C:D8:C3:11:2D:96:5E:            |
| SHA-256 Fingerprint                                  | 31:5E:6A:1A:D9:06:8B:61:77:15:40:2A:2B:3F:24:DE             |
| SHA1 Fingerprint                                     | 02:B5:C2:6A:37:00:3D:76:1D:F1:EA:79:71:55:B1:F5:35:BE:FE:E5 |
|                                                      |                                                             |

#### Étape 3 :

• Connectez-vous au client Web vSphere une fois l'enregistrement terminé.

Note: La première connexion peut prendre plus de temps, car le vCenter télécharge et déploie le plug-in à partir du serveur Web.

Une fois le client Web VMware vSphere chargé, l'icône Cisco Nexus 1000VE Manager apparaît sous Accueil > Opérations et politiques. Cela vous permet de gérer votre Nexus 1000VE.

| VmWare* vSphere Web Client 1 = 0   Administrator@VSPHERELOCAL +   Help + |                   |               |             |                          |           |                 |                   |
|--------------------------------------------------------------------------|-------------------|---------------|-------------|--------------------------|-----------|-----------------|-------------------|
| Navigator I                                                              | 付 Home            |               |             |                          |           |                 |                   |
| Back                                                                     | Home              |               |             |                          |           |                 |                   |
| n Home                                                                   | Inventories       |               |             |                          |           |                 |                   |
| U Hosts and Clusters >                                                   |                   | _             |             | 0                        |           |                 |                   |
| 💽 VMs and Templates 🗦                                                    |                   | 3             | 1           | <u> </u>                 |           | <b>e</b>        |                   |
| Storage >                                                                | Hosts and         | VMs and       | Storage     | Networking               | Content   | Global          |                   |
| Q Networking >                                                           | Clusters          | Templates     |             |                          | Libraries | Inventory Lists |                   |
| Content Libraries >                                                      | Operations and Po | licies        |             |                          |           |                 |                   |
| Global Inventory Lists >                                                 |                   |               |             |                          |           |                 | $\frown$          |
| Policies and Profiles                                                    | 8                 |               |             | - Fe                     | 2         |                 | essee             |
|                                                                          | Task Canada       | Event Canada  | LIIC Income | Customization            | - North   | Hant Destina    | Cines News        |
| 🖏 Administration 🔰                                                       | Task Console      | Event Console | Policies    | Specification<br>Manager | Manager   | Prost Profiles  | 1000VE<br>Manager |
| 👔 Tasks                                                                  | Administration    |               |             |                          |           |                 |                   |

N1KV-NG(config)# svs connection vCenter

N1KV-NG(config-svs-conn)# remote ip address <vCenter\_IP\_Address> N1KV-NG(config-svs-conn)# vmware dv dvs dvs-version N1KV-NG(config-svs-conn)# vmware dvs nom du centre de données Datacenter N1KV-NG(config-svs-conn)# protocol vmware-vim N1KV-NG(config-svs-conn)# register-plugin remote username administrator@vsphere.local password password password N1KV-NG(config-svs-conn)# connect Avertissement : Connexion réussie.Création ipg en cours.Vérifiez l'état de la commande show ipginfo

N1KV-NG(config-svs-conn)# show svs connections

connection vCenter : nom de l'hôte: adresse ip : 10.10.0.11 adresse ipv6 : port distant : 80 type de transport : ipv4 vrf : gestion protocole : vmware-vim https certificat: par défaut nom du centre de données : Datacenter admin: max-ports: 12000 clé d'extension : Cisco\_Nexus\_1000V\_196637146 UUID DVS : 50 2e dd 5a 90 2f 08 ac-0e 71 40 6e 0d4 f4 d9 version dvs : 5.0.0 état de la configuration : Activée état opérationnel : connected état de synchronisation : Terminer version : VMware vCenter Server 6.5.0 build-7070488 vc-uuid : bfb1259b-5967-470d-a9c2-b5af1bf78cc8 ssl-cert : autosigné ou non authentifié

Déploiement de VSE à l'aide du plug-in vCenter de Cisco Nexus 1000VE Manager

Configuration logicielle requise pour le plug-in VCenter de Cisco Nexus 1000VE Manager Plateforme Version recommandée

- Appliance Linux
   6.0
   Appliance Linux
   6.5
   0
  - 6.0 U3 Windows
  - 6.5 Windows

VSM Cisco Nexus 1000VE 5.2(1)SV5(1.1)

• Vérifiez que vous avez configuré un pool d'adresses IP statiques ou un serveur DHCP dans VMware vCenter. Vérifiez également que vous l'avez associé à un réseau approprié

| Navigator I | 🛅 Datacenter 📲 🎁 📬 🚈            | 🗂 🔄 Actions 👻                                                                                                    |                             | 12×              |
|-------------|---------------------------------|----------------------------------------------------------------------------------------------------|-----------------------------|------------------|
| Back        | Getting Started Summary Monitor | Configure Permissions Hosts & Clust                                                                                                    | ters VMs Datastores Network | s Update Manager |
|             | K Network Protocol Profiles     | Network Protocol Profiles                                                                                                    | Associated Networks Count 1 | Q Filter •)      |
| VM3     VSM |                                 | Network Protocol Profile 2     Associated Networks IPv4 IPv6                                                                                                    | Other Network Configuration | 1 items 🟠 Copy • |
|             |                                 | Gateway Control Control Contro | ለኛክ ranges:                 | •                |

• Assurez-vous que le VSM est déjà déployé.

Dans le volet Navigateur, cliquez sur Bibliothèques de contenu pour ouvrir la page Bibliothèques de contenu.

Dans l'onglet Mise en route, cliquez sur Créer une bibliothèque de contenu.

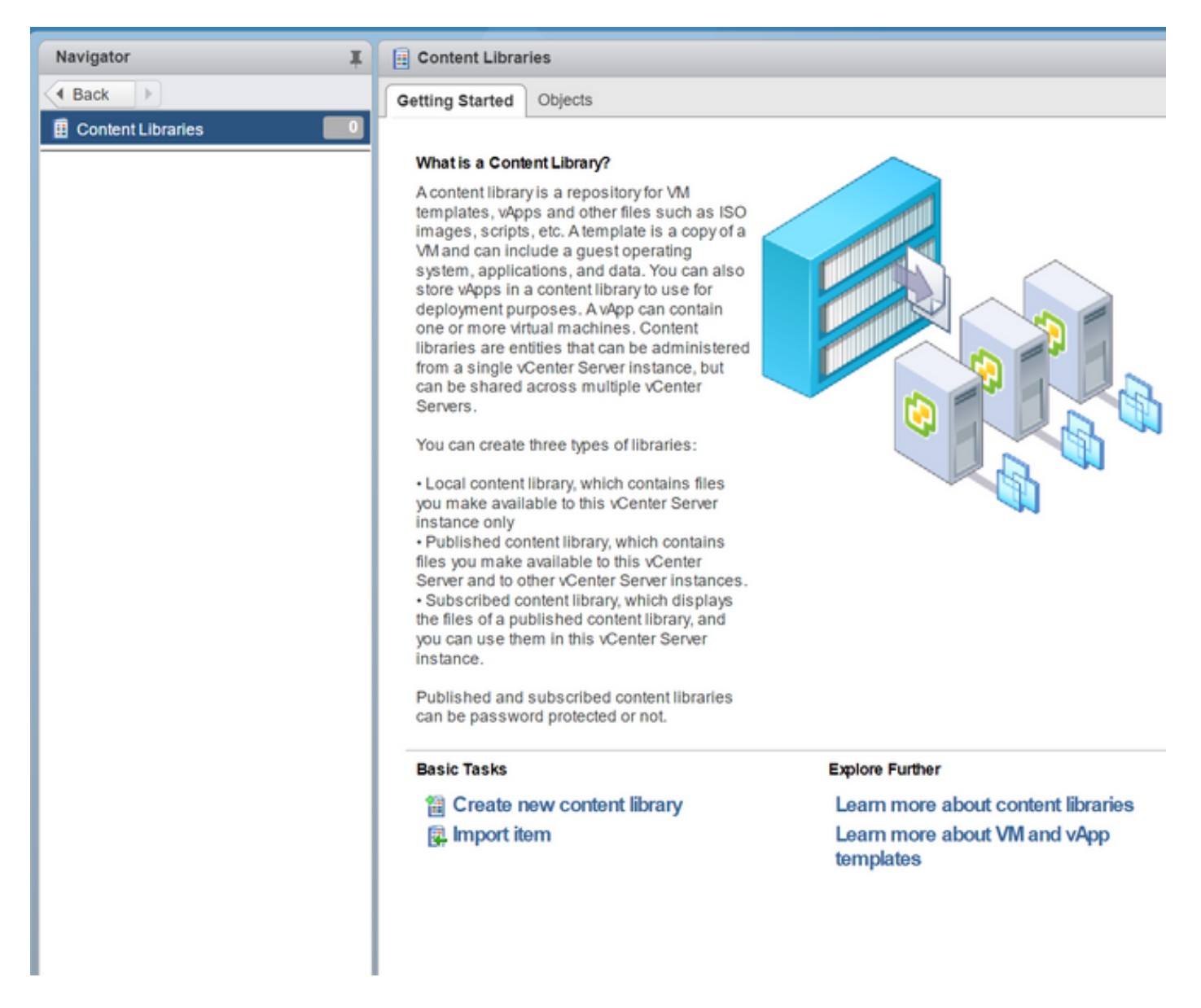

Sur la page Nom et emplacement, entrez le nom de la bibliothèque de contenu dans le champ de texte Nom et sélectionnez l'adresse IP du serveur vCenter dans la liste déroulante Serveur vCenter.

Cliquez sur Suivant.

| Navigator I | Getting Started Objects                                                                                                    | Work in Prog                                      |
|-------------|----------------------------------------------------------------------------------------------------|---------------------------------------------------|
|             | New Content Library   I Name and location   2 Configure content library   3 Add storage   4 Ready to complete   Name: New Content Library Notes: vCenter Server: | () ))<br>() () () () () () () () () () () () () ( |
|             | Back                                                                                                    | Next Finish Cancel                                |

Sur la page Configurer la bibliothèque de contenu, vérifiez que l'option par défaut Bibliothèque de contenu local est sélectionnée.

Cliquez sur Suivant.

Dans la page Ajouter un stockage, choisissez l'option Sélectionner un datastoreet dans l'onglet Filtertab, sélectionnez un emplacement de stockage.

Cliquez sur Suivant.

| 1 New Content Library                                                        |                                                                                                    |                                                              |                                                        |                                                                                 | 4 T                      |
|------------------------------------------------------------------------------|----------------------------------------------------------------------------------------------------|--------------------------------------------------------------|--------------------------------------------------------|---------------------------------------------------------------------------------|--------------------------|
| <ul> <li>1 Name and location</li> <li>2 Configure content library</li> </ul> | Add storage<br>Select a storage location for the lit<br>OVF packages. Use a datastore b                                                                                                    | prary contents. Use a file sy<br>acking for local and subscr | stem backing for publist<br>ribed content libraries to | hed content libraries to store th<br>store content optimized for clo            | e uploaded<br>ning.      |
| 3 Add storage<br>4 Ready to complete                                         | Enter an SMB or NFS server an     NFS4     Example: server     Select a datastore                                                                                                    | nd path                                                      |                                                        | 0                                                                               |                          |
|                                                                              | Filter       Name       Image: State of the state of the stat | 1 Status<br>Alert<br>Normal                                  | Capacity<br>272 GB<br>271 GB                           | <ul> <li>Q Filter</li> <li>Free</li> <li>11.93 GB</li> <li>253.94 GB</li> </ul> | Type<br>VMFS 5<br>VMFS 5 |
|                                                                              | 4                                                                                                    |                                                              |                                                        |                                                                                 | -                        |
|                                                                              | 44                                                                                                    |                                                              | Bac                                                    | 2 Object                                                                        | s Copy -<br>Cancel       |

Dans l'onglet Navigator, sélectionnez la nouvelle bibliothèque de contenu que vous venez de

créer.

Dans l'onglet Mise en route, sous la section Tâches de base, cliquez sur Importer l'image pour ouvrirNouvelle bibliothèque de contenu - Importer l'image de bibliothèque.

Choisissez Local fileoption et cliquez sur Browseet accédez à l'emplacement du fichier OVF VSE. Sélectionnez le fichier OVF VSE et cliquez sur Ouvrir.

Dans la boîte de dialogue Sélectionner les fichiers référencés, sélectionnez les fichiers référencés OVF et cliquez sur Ouvrir.

Dans la boîte de dialogue Sélectionner les fichiers référencés, cliquez sur OK.

Dans la boîte de dialogue Nouvelle bibliothèque de contenu - Importer l'élément de bibliothèque, cliquez surOK.

Sur la page d'accueil, cliquez sur Taskstab récent en bas pour vérifier la progression du téléchargement du fichier VSE.

| New Content                | t Library - Import Library Item       | (? »      |                                                                                                    |                                         |
|----------------------------|---------------------------------------|-----------|----------------------------------------------------------------------------------------------------|-----------------------------------------|
| Source<br>Select the OVF p | ackage or other file type to import.  | _         | Select referenced files                                                                                                    | ? 8                                     |
| Source file: URL           |                                       |           | You must now select the other files this OVF template ref<br>use multiple selection as needed to select all the files list | ferences. Click Browse and<br>ed below. |
| ۲                          | Local file                            |           | Browse 0                                                                                                    |                                         |
|                            | Browse Rosco-vse-5.2.1.3v6.1.1.0vi    |           | OVF Referenced Files                                                                                                    | Selected                                |
|                            | 0 of 1 referenced files selected Edit |           | CONFERENCE: LOTO D. PORK DETING                                                                                            |                                         |
| Destination                |                                       |           |                                                                                                    |                                         |
| Item name:                 | cisco-vse-5.2.1.SV5.1.1               |           | 1 of 1 referenced files selected                                                                                           |                                         |
| Notes:                     |                                       |           |                                                                                                    | OK Cancel                               |
|                            |                                       |           |                                                                                                    |                                         |
| Content library:           | New Content Library                   | OK Cancel |                                                                                                    |                                         |

Accéder à Accueil dans VMware vSphere Web Client.

Cliquez sur N1KVE Manager, saisissez le mot de passe VMware vCenter et cliquez sur Login. La page N1KVE Manager s'ouvre.

Sur le Installation, sélectionnez un data center dans l'onglet Sélectionner un contrôleur de domaine liste déroulante.

Sélectionnez un vDS dans le Sélectionner un VDS pour répertorier les hôtes disponibles.

| Cisco Nexus 1000VE                      | Manager  |                            |          |               |                  |        |
|-----------------------------------------|----------|----------------------------|----------|---------------|------------------|--------|
| Installation Migrati                    | ion      |                            |          |               |                  |        |
| Select a DC:                            |          | Datacenter                 | -        |               |                  |        |
| Select a VDS:                           | N        | I1KV-NG                    |          |               |                  |        |
| HOST NAME                               | CLUSTER  | ESXi VERSION               | HOST IP  | VSE INSTALLED | PHYSICAL ADAPTER | SELECT |
| 14.17.215.95                            |          | 6.5.0                      |          |               |                  | ⊻      |
| 14.17.215.94                            | N/A      | 6.5.0                      |          | No            |                  |        |
|                                         |          |                            |          |               |                  |        |
|                                         |          |                            |          |               |                  |        |
|                                         | _        |                            |          | _             |                  |        |
| OVF File:                               | C        | isco-vse-5.2.1.SV5.1.1.ovf | <u> </u> |               | Install          |        |
| <ul> <li>VSM IP:</li> </ul>             | 1        |                            |          | ſ             | Uninstall        |        |
| <ul> <li>Domain ID:</li> </ul>          | 18       | 8                          |          |               |                  |        |
| <ul> <li>Uplink Port Profile</li> </ul> | a: 0     | utside-trunk               |          |               |                  |        |
| <ul> <li>Management Por</li> </ul>      | t Group: | /M Network                 |          |               |                  |        |
| DataStore:                              | A        | uto                        | -        |               |                  |        |
| VSE Admin Pass                          | word: ** |                            |          |               |                  |        |
| Confirm Passwore                        | d: **    |                            |          |               |                  |        |

Activez la case à cocher d'un hôte dans la liste des hôtes et cliquez sur l'icône de l'adaptateur physique pour ouvrir la boîte de dialogue Sélectionner PNICS pour les VDS externes.

Dans la Sélectionner des PNICS pour les VDS externes , sélectionnez une carte physique et cliquez sur Envoyer.

| Cisco Nexus 1000VE Manag                  | per    |            |                  |         |         |               |                  |        |
|-------------------------------------------|--------|------------|------------------|---------|---------|---------------|------------------|--------|
| Installation Migration                    |        |            |                  |         |         |               |                  |        |
| Select a DC:                              |        | Datacenter |                  | •       |         |               |                  |        |
| Select a VDS:                             |        | N1KV-NG    |                  | •       |         |               |                  |        |
|                                           |        |            |                  |         |         |               |                  |        |
|                                           |        |            |                  |         |         |               |                  |        |
|                                           |        |            |                  |         |         |               |                  |        |
|                                           |        |            |                  |         |         |               |                  |        |
| HOST NAME                                 |        | USTER      | ESXI VERSIO      | ON      | HOST IP | VSE INSTALLED | PHYSICAL ADAPTER | SELECT |
|                                           |        |            |                  |         |         |               |                  | ~      |
|                                           | N/A    | SELECT     | NICS FOR OUTS    | DE VDS  |         |               |                  |        |
|                                           |        |            |                  |         |         |               |                  |        |
|                                           |        |            | PN               | IC NAME | 14      | SELECT        |                  |        |
|                                           |        |            | vmnic1<br>vmnic2 |         |         | ×             |                  |        |
|                                           |        |            |                  |         |         |               |                  |        |
|                                           |        |            |                  |         |         |               |                  |        |
|                                           |        |            |                  |         |         |               |                  |        |
|                                           |        | Submit     | :                |         |         |               |                  |        |
|                                           |        |            |                  |         |         |               |                  |        |
|                                           |        |            |                  |         |         |               |                  |        |
| OVF File:                                 |        |            |                  |         |         |               | Install          |        |
| VSM IP:                                   |        |            |                  |         |         | _             | I laisetell      |        |
| Domain ID:                                |        |            |                  |         |         |               | Uninistali       |        |
| Uplink Port Profile:                      |        | Select     |                  |         |         |               |                  |        |
| <ul> <li>Management Port Group</li> </ul> | ):<br> | Select     |                  | -       |         |               |                  |        |
| DataStore:                                |        | Auto       |                  | -       |         |               |                  |        |
| VSE Admin Password:                       |        |            |                  |         |         |               |                  |        |
| Confirm Password:                         |        |            |                  |         |         |               |                  |        |

Sélectionnez un fichier OVF dans Fichier OVF liste déroulante.

Saisissez l'adresse IP VSM de IP VSM champ de texte.

Saisissez l'ID de domaine pour le ID de domainechamp de texte.

Sélectionnez un profil de port de liaison ascendante dans Profil de port de liaison ascendante liste déroulante.

Sélectionnez un groupe de ports de gestion dans la liste déroulante Groupe de ports de gestion.

Sélectionner « Auto » pour Datastore liste déroulante.

Saisissez le mot de passe administrateur VSE dans la Mot de passe administrateur VSE champ de texte.

Confirmez le mot de passe dans le Confirm password (confirmation du mot de passe) champ de texte.

Cliquez sur Installer.

| Cisco Nexus 1000VE M                     | lanager |                             |          |               |                  |        |
|------------------------------------------|---------|-----------------------------|----------|---------------|------------------|--------|
| Installation Migratio                    | n       |                             |          |               |                  |        |
| Select a DC:                             | (       | Datacenter                  | •        |               |                  |        |
| Select a VDS:                            | (       | N1KV-NG                     | •        |               |                  |        |
| 10007-1111/5                             | 0110770 |                             | 100710   | 105 BIOTULED  |                  | 051507 |
| HOST NAME                                | CLUSTER | ESXI VERSION                | HOSTIP   | VSE INSTALLED | PHYSICAL ADAPTER | SELECT |
|                                          | 19/20   | 0.0.0                       |          |               |                  | ⊻      |
|                                          | N/A     | 6.5.0                       |          | No            |                  |        |
|                                          |         |                             |          |               |                  |        |
|                                          |         |                             |          |               |                  |        |
|                                          |         |                             |          |               |                  |        |
| OVF File:                                | (       | cisco-vse-5.2.1.SV5.1.1.ovf | <b>v</b> | ſ             | Install          |        |
| <ul> <li>VSM IP:</li> </ul>              | [       |                             |          |               | Uninstall        | _      |
| <ul> <li>Domain ID:</li> </ul>           | [       | 18                          |          |               |                  |        |
| <ul> <li>Uplink Port Profile:</li> </ul> |         | outside-trunk               |          |               |                  |        |
| <ul> <li>Management Port</li> </ul>      | Group:  | VM Network                  |          |               |                  |        |
| DataStore:                               | (       | Auto                        | •        |               |                  |        |
| <ul> <li>VSE Admin Passw</li> </ul>      | ord:    |                             |          |               |                  |        |
| <ul> <li>Confirm Password:</li> </ul>    | :       | •••••                       |          |               |                  |        |

Vérifiez que vous ajoutez les adaptateurs physiques au Vmware DVS et non au Nexus 1000VE DVS.

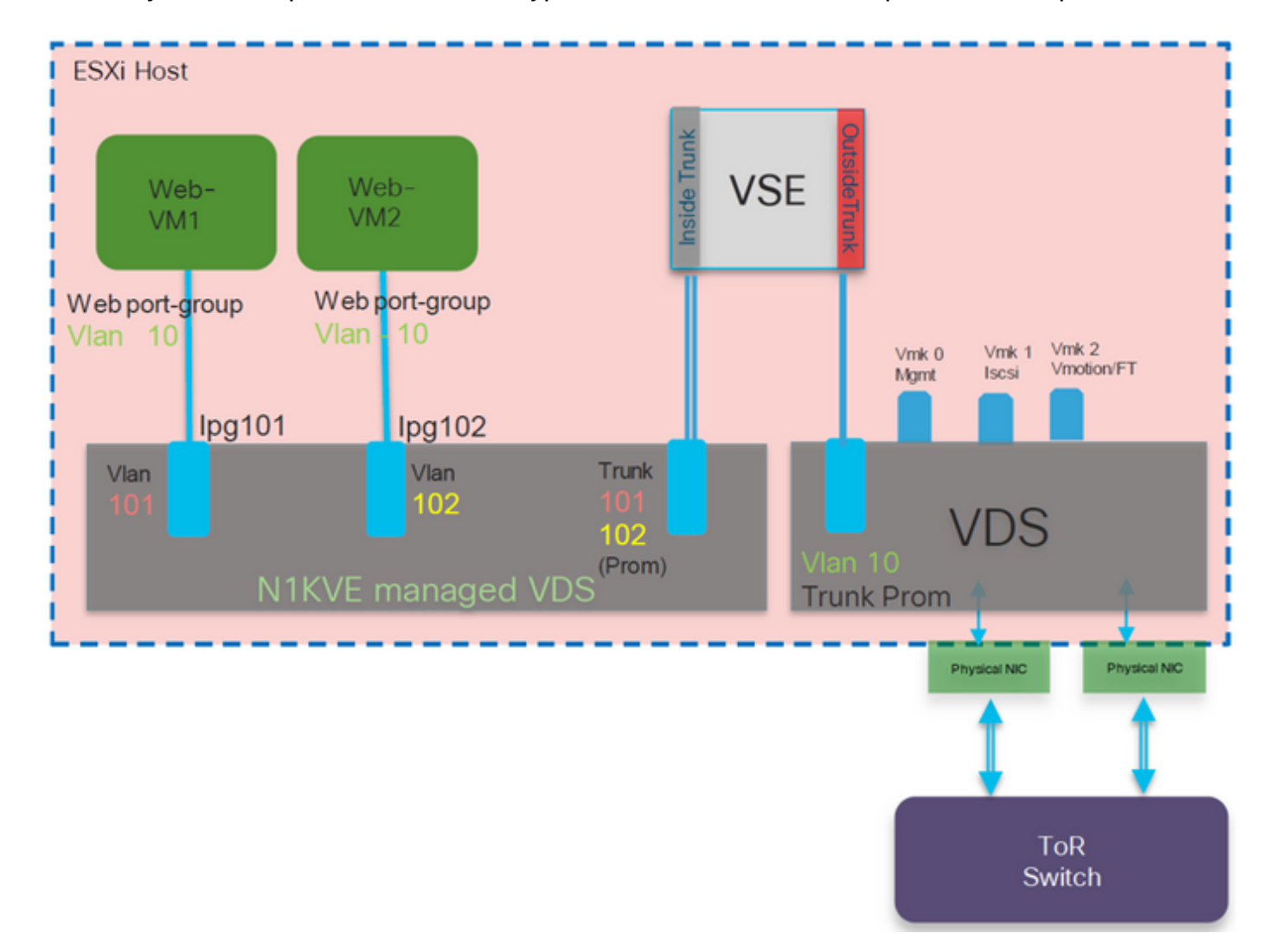

Si vous ajoutez l'adaptateur au VVS de type N1KVE, le trafic ne sera pas commuté par le VSE.

## Vérification

Le ou les modules doivent apparaître comme suit :

| N1KV                   | -NG# sho                                   | ow module                        |                                                          |                                |                              |                              |
|------------------------|--------------------------------------------|----------------------------------|----------------------------------------------------------|--------------------------------|------------------------------|------------------------------|
| Mod                    | Ports                                      | Module-T                         | ype                                                      | Model                          |                              | Status                       |
| 1<br>2<br>3            | 0<br>0<br>1022                             | Virtual<br>Virtual<br>Virtual    | Supervisor Module<br>Supervisor Module<br>Service Engine | Nexus1000V<br>Nexus1000V<br>NA |                              | active *<br>ha-standby<br>ok |
| Mod<br>1<br>2<br>3     | Sw<br>5.2(1)<br>5.2(1)<br>5.2(1)<br>5.2(1) | SV5(1.1)<br>SV5(1.1)<br>SV5(1.1) | Hw<br>0.0<br>0.0<br>NA                                   |                                |                              |                              |
| Mod<br><br>1<br>2<br>3 | Server                                     | -IP                              | Server-UUID<br>NA<br>NA<br>422EE245-B089-FD0E-7332       | -0306149785DA                  | Server<br>NA<br>NA<br>localh | r-Name<br>                   |
| Mod<br><br>3           | VSE-IP                                     |                                  | Host-IP                                                  |                                |                              |                              |

## Dépannage

1. Impossible d'afficher le plug-in Nexus 1000VE dans vCenter

Si vous ne voyez pas le plug-in Nexus 1000VE dans vCenter, vérifiez le fichier suivant dans le client Web vSphere :

vi /var/log/vmware/vsphere-client/logs/vsphere\_client\_virgo.log

Si vous rencontrez une erreur de ce type :

[ERREUR] c-extension manager-pool-1841 70000645 100035 200016 com.vmware.vise.vim.extension.VcExtensionManager . Le téléchargement du package de plug-in a été bloqué car l'URL n'est pas sécurisée. Pour autoriser les URL http, ajoutez **allowHttp=true** à webclient.properties

Ajouter allowHttp=true à webclient.properties :

/etc/vmware/vsphere-ui/webclient.properties

Note: L'emplacement peut être différent en fonction du système d'exploitation

2. Impossible d'afficher VSE en tant que module après le déploiement

Assurez-vous que vous avez créé le pool d'adresses IP dans vCenter avant de créer le VSE. Si ce n'est pas le cas, le VSE ne s'affichera pas en tant que module.

Vous devez lui attribuer une adresse IP de manière statique. Veuillez ouvrir un dossier auprès du centre d'assistance technique de Cisco afin d'y répondre.

| cisco-vse: # ip addr                                                                                                    |
|----------------------------------------------------------------------------------------------------|
| 1: lo: <loopback,up,lower_up> mtu 65536 qdisc noqueue state UNKNOWN group default qlen 1000</loopback,up,lower_up>                                                                                                    |
| link/loopback 00:00:00:00:00:00 brd 00:00:00:00:00                                                                                                    |
| inet 127.0.0.1/8 scope host lo                                                                                                    |
| valid_lft forever preferred_lft forever                                                                                                    |
| inet6 ::1/128 scope host                                                                                                    |
| valid_lft forever preferred_lft forever                                                                                                    |
| 2: ens160: <broadcast, lower_up="" multicast,="" up,=""> mtu 1500 qdisc mq state UP group default qlen 1000</broadcast,>                                                                                                    |
| link/ether 00:50:56:ae:93:d9 brd ff:ff:ff:ff:ff:ff                                                                                                    |
| cisco-vse:"# ip addr add dev ens160                                                                                                    |
| cisco-vse:~#                                                                                                    |
| cisco-vse:~#                                                                                                    |
| cisco-vse: "# ip link set ens160 up                                                                                                    |
|                                                                                                    |
|                                                                                                    |
| cisco-vse:~# ip addr add dev ens160                                                                                                    |
| cisco-vse:~# ip addr add dev ens160<br>cisco-vse:~# ip addr                                                                                                    |
| cisco-vse:~# ip addr add <b>of the second of the second of t</b> |
| cisco-vse:"# ip addr add dev ens160<br>cisco-vse:"# ip addr<br>1: lo: <loopback,up,lower_up> mtu 65536 qdisc noqueue state UNKNOWN group default qlen 1000<br/>link/loopback 00:00:00:00:00:00 brd 00:00:00:00:00</loopback,up,lower_up>                                                                                                    |
| <pre>cisco-vse:~# ip addr add dev ens160<br/>cisco-vse:~# ip addr<br/>1: lo: <loopback,up,lower_up> mtu 65536 qdisc noqueue state UNKNOWN group default qlen 1000<br/>link/loopback 00:00:00:00:00 brd 00:00:00:00:00:00<br/>inet 127.0.0.1/8 scope host lo</loopback,up,lower_up></pre>                                                                                                    |
| <pre>cisco-vse:~# ip addr add dev ens160<br/>cisco-vse:~# ip addr<br/>1: lo: <loopback,up,lower_up> mtu 65536 qdisc noqueue state UNKNOWN group default qlen 1000<br/>link/loopback 00:00:00:00:00 brd 00:00:00:00:00<br/>inet 127.0.0.1/8 scope host lo<br/>valid_Ift forever preferred_Ift forever</loopback,up,lower_up></pre>                                                                                                    |
| <pre>cisco-vse:~# ip addr add dev ens160<br/>cisco-vse:~# ip addr<br/>1: lo: <loopback,up,lower_up> mtu 65536 qdisc noqueue state UNKNOWN group default qlen 1000<br/>link/loopback 00:00:00:00:00 brd 00:00:00:00:00<br/>inet 127.0.0.1/8 scope host lo<br/>valid_Ift forever preferred_Ift forever<br/>inet6 ::1/128 scope host</loopback,up,lower_up></pre>                                                                                                    |
| <pre>cisco-vse:"# ip addr add dev ens160<br/>cisco-vse:"# ip addr<br/>1: lo: <loopback,up,lower_up> mtu 65536 qdisc noqueue state UNKNOWN group default qlen 1000<br/>link/loopback 00:00:00:00:00 brd 00:00:00:00:00<br/>inet 127.0.0.1/8 scope host lo<br/>valid_lft forever preferred_lft forever<br/>inet6 ::1/128 scope host<br/>valid_lft forever preferred_lft forever</loopback,up,lower_up></pre>                                                                                                    |
| <pre>cisco-vse:"# ip addr add dev ens160<br/>cisco-vse:"# ip addr<br/>1: lo: <loopback,up,lower_up> mtu 65536 qdisc noqueue state UNKNOWN group default qlen 1000<br/>link/loopback 00:00:00:00:00 brd 00:00:00:00:00<br/>inet 127.0.0.1/8 scope host lo<br/>valid_lft forever preferred_lft forever<br/>inet6 ::1/128 scope host<br/>valid_lft forever preferred_lft forever<br/>2: ens160: <broadcast,multicast,up,lower_up> mtu 1500 qdisc mq state UP group default qlen 1000</broadcast,multicast,up,lower_up></loopback,up,lower_up></pre>                                                                                                    |
| <pre>cisco-vse:"# ip addr add dev ens160<br/>cisco-vse:"# ip addr<br/>1: lo: <loopback,up,lower_up> mtu 65536 qdisc noqueue state UNKNOWN group default qlen 1000<br/>link/loopback 00:00:00:00:00 brd 00:00:00:00:00<br/>inet 127.0.0.1/8 scope host lo<br/>valid_lft forever preferred_lft forever<br/>inet6 ::1/128 scope host<br/>valid_lft forever preferred_lft forever<br/>2: ens160: <broadcast,multicast,up,lower_up> mtu 1500 qdisc mq state UP group default qlen 1000<br/>link/ether 00:50:56:ae:93:d9 brd ff:ff:ff:ff:ff</broadcast,multicast,up,lower_up></loopback,up,lower_up></pre>                                                                                                    |
| <pre>cisco-vse:"# ip addr add dev ens160<br/>cisco-vse:"# ip addr<br/>1: lo: <loopback,up,lower_up> mtu 65536 qdisc noqueue state UNKNOWN group default qlen 1000<br/>link/loopback 00:00:00:00:00 brd 00:00:00:00:00<br/>inet 127.0.0.1/8 scope host lo<br/>valid_lft forever preferred_lft forever<br/>inet6 ::1/128 scope host<br/>valid_lft forever preferred_lft forever<br/>2: ens160: <broadcast,multicast,up,lower_up> mtu 1500 qdisc mq state UP group default qlen 1000<br/>link/ether 00:50:56:ae:93:d9 brd ff:ff:ff:ff:ff<br/>inet deve scope global ens160</broadcast,multicast,up,lower_up></loopback,up,lower_up></pre>                                                                                                    |
| <pre>cisco-vse:"# ip addr add dev ens160<br/>cisco-vse:"# ip addr<br/>1: lo: <loopback,up,lower_up> mtu 65536 qdisc noqueue state UNKNOWN group default qlen 1000<br/>link/loopback 00:00:00:00:00 brd 00:00:00:00:00<br/>inet 127.0.0.1/8 scope host lo<br/>valid_lft forever preferred_lft forever<br/>inet6 ::1/128 scope host<br/>valid_lft forever preferred_lft forever<br/>2: ens160: <broadcast,multicast,up,lower_up> mtu 1500 qdisc mq state UP group default qlen 1000<br/>link/ether 00:50:56:ae:93:d9 brd ff:ff:ff:ff:ff<br/>inet devee preferred_lft forever</broadcast,multicast,up,lower_up></loopback,up,lower_up></pre>                                                                                                    |
| <pre>cisco-vse:"# ip addr add dev ens160<br/>cisco-vse:"# ip addr<br/>1: lo: <loopback,up,lower_up> mtu 65536 qdisc noqueue state UNKNOWN group default qlen 1000<br/>link/loopback 00:00:00:00:00:00:00:00:00:00:00<br/>inet 127.0.0.1/8 scope host lo<br/>valid_Ift forever preferred_Ift forever<br/>inet6 ::1/128 scope host<br/>valid_Ift forever preferred_Ift forever<br/>2: ens160: <broadcast,multicast,up,lower_up> mtu 1500 qdisc mq state UP group default qlen 1000<br/>link/ether 00:50:56:ae:93:d9 brd ff:ff:ff:ff:ff<br/>inet default qlen 1000<br/>valid_Ift forever preferred_Ift forever<br/>inet6 fe80::250:56ff:feae:93d9/64 scope link noprefixroute</broadcast,multicast,up,lower_up></loopback,up,lower_up></pre>                                                                                                    |
| <pre>cisco-vse:"# ip addr add dev ens160<br/>cisco-vse:"# ip addr<br/>1: lo: <loopback,up,lower_up> mtu 65536 qdisc noqueue state UNKNOWN group default qlen 1000<br/>link/loopback 00:00:00:00:00:00:00:00:00:00:00<br/>inet 127.0.0.1/8 scope host lo<br/>valid_Ift forever preferred_Ift forever<br/>inet6 ::1/128 scope host<br/>valid_Ift forever preferred_Ift forever<br/>2: ens160: <broadcast,multicast,up,lower_up> mtu 1500 qdisc mq state UP group default qlen 1000<br/>link/ether 00:50:56:ae:93:d9 brd ff:ff:ff:ff:ff<br/>inet scope global ens160<br/>valid_Ift forever preferred_Ift forever<br/>inet6 fe80::250:56ff:feae:93d9/64 scope link noprefixroute<br/>valid_Ift forever preferred_Ift forever</broadcast,multicast,up,lower_up></loopback,up,lower_up></pre>                                                                                                    |

Utilisez la commande ip addr del <IP\_Address/Subnet mask> <Interface> pour supprimer une entrée.